# Register a Computer on App State's Network with an Ethernet (Wired) Connection

The computer must be on campus or connected to a campus network with a VPN.

## Step-by-step guide

- 1. Plug the Ethernet Cable into the port in the wall (Dorm rooms should have two Ethernet ports, one on each side of the room).
- 2. Plug the other end of your Ethernet Cable into your computer.
- 3. Once connected, open a web browser (IE, Safari, Chrome, Firefox) and go to netreg2.appstate.edu.
- 4. Log in using your App State credentials and follow the steps to register your device. You will need to reboot your device after 30 minutes for the registration to take effect.

## **Related Articles**

- AnyConnect VPN Articles
- App State Network Speed Test
- Cannot log into Computer after password change.
- Connect to ASU network using AnyConnect VPN
- Delete a Computer Registration
- How to Configure ASU Wireless on iOS Devices.
- Logging into AnyConnect VPN with a Duo Token
- NTP/SNTP Servers
- Program a digital TV to receive all University channels
- Register a Gaming System and/or Smart TV on App State's Network
- Remote Connection
- VPN with AnyConnect on iOS
- Windows and macOS System Updates and Patches
- Wireless Connection Guide for ASU and ASU-Secure
- Work from Home (Telework) Resources

### Search Knowledge Base

#### **Submit a Service Request**

We value your feedback! Click HERE to suggest updates to an existing article, request a new article, or submit an idea.